## NAPLAN — Delivering

Platform guide 26: Postpone a test attempt

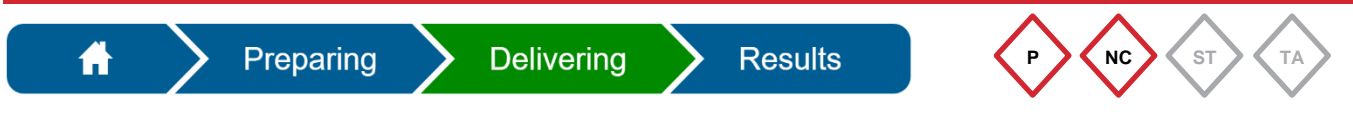

For a test attempt that is still paused at the end of a test session, the **principal** or **NAPLAN coordinator** must complete both the following tasks:

- 1. **Postpone** the test attempt.
- 2. Finalise the test session (see Platform guide 27: Finalise a test session).

|            | Manage Test Sessions |  |  |
|------------|----------------------|--|--|
| 1. Select. | Manage test sessions |  |  |
|            | Manage test attempts |  |  |

2. Select the test session from the dropdown list — only sessions that have not been finalised can be managed.

| 3. Select the <b>Paused</b> tab.                                  | _                                            |                                                   |               |                        |               |                      |
|-------------------------------------------------------------------|----------------------------------------------|---------------------------------------------------|---------------|------------------------|---------------|----------------------|
|                                                                   |                                              |                                                   |               |                        |               |                      |
| Dashboard                                                         |                                              |                                                   |               |                        |               |                      |
| Use this page to search for specific test sessions that an        | ecurrently being run within your school.     |                                                   |               |                        |               |                      |
| Session selection: [Started] QFJ                                  | XD-NGT Greated 25th Feb 13:17 by 14 Tues, YS | Writing, 5BTS                                     |               |                        |               |                      |
|                                                                   |                                              |                                                   |               |                        |               |                      |
| at QCAA Training School                                           |                                              |                                                   |               |                        | Pause session | Finalise session     |
| Session Code QFJ-XD-NGT                                           |                                              |                                                   |               |                        |               |                      |
| Session started at 1:30 PM<br>Last student will finish at 2:38 PM |                                              |                                                   |               |                        |               | 4<br>students        |
|                                                                   | <b>+</b> _                                   |                                                   |               | Post                   | none st       | udent                |
| All (4) Not started (0) Starts                                    | ed (1)                                       | Search for Student Remove extra time<br>Other (0) | Pause student | Resu                   |               | ddent jent           |
|                                                                   |                                              |                                                   |               |                        |               |                      |
| Student Bruce Spanner [QLD10111623]                               | Status                                       | Test<br>Numeracy Year 5 Demonstration test        | Progress      | Time joined +<br>13:13 | End time      | Actions              |
| 1 H 20 V Items per page                                           |                                              |                                                   |               |                        |               | 1 - 1 of 1 items 🛛 😂 |
|                                                                   |                                              |                                                   |               |                        |               |                      |
| 4. Select student/s.                                              |                                              |                                                   |               |                        |               |                      |
| J                                                                 |                                              |                                                   |               |                        |               |                      |
| 5. Select Postpone student.                                       |                                              |                                                   |               |                        |               |                      |

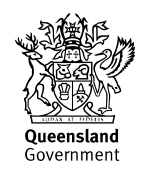

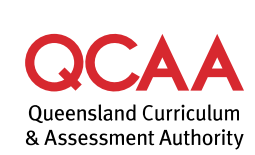

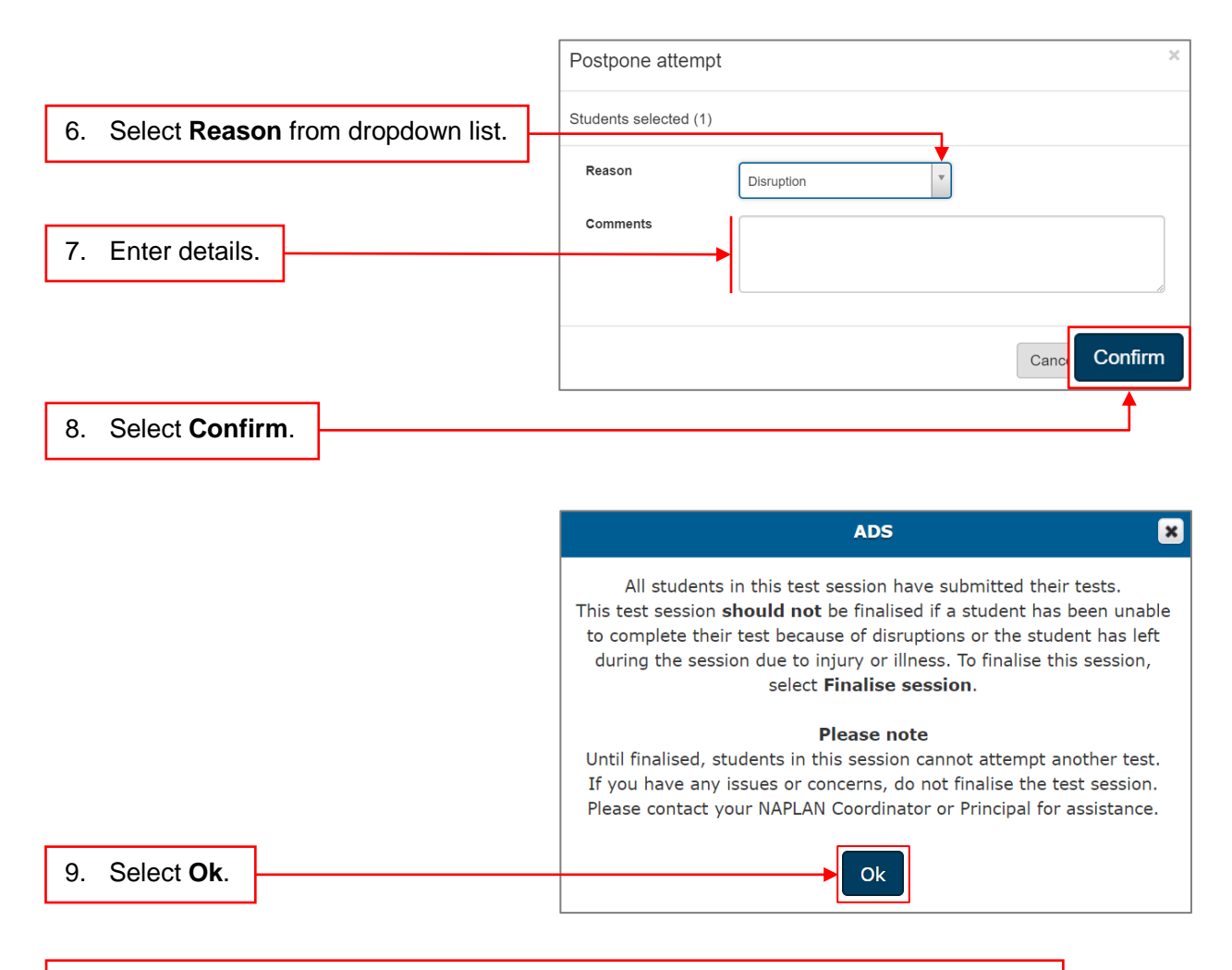

## 10. Finalise the test session (see Platform guide 27: Finalise a test session).

Postponed test attempts should be rescheduled so that the student has an opportunity to complete the test with the remaining time.

In certain circumstances, a test attempt that has been postponed may be abandoned.

If a student has had a test attempt rescheduled due to ongoing technical issues, illness, or injury and is absent for the rescheduled test session, contact the QCAA on 1300 214 452 to request a sanctioned abandonment (see Platform guide 30: Abandon a test attempt).

## **More information**

If you would like more information, please visit the QCAA website at www.qcaa.qld.edu.au and search for 'NAPLAN'. Alternatively, phone 1300 214 452 or email naplan@qcaa.qld.edu.au.

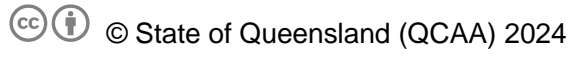

**Licence:** https://creativecommons.org/licenses/by/4.0 | **Copyright notice:** www.qcaa.qld.edu.au/copyright — lists the full terms and conditions, which specify certain exceptions to the licence.

Other copyright material in this publication is listed below.

1. Assessment platform screenshots have been accessed via www.assessform.edu.au and are used with permission of Education Services Australia (ESA).